# 第二章 會計系統操作

- 一、使用本系統須先取得主計室的授權,系統使用之帳號為處室職稱,密碼首次預設4個零,各使用 者可於上線後使用[修改密碼]功能鍵修改密碼。
- 二、進入 新豐高中 首頁,選擇行政單位 主計室,進入主計室網頁。

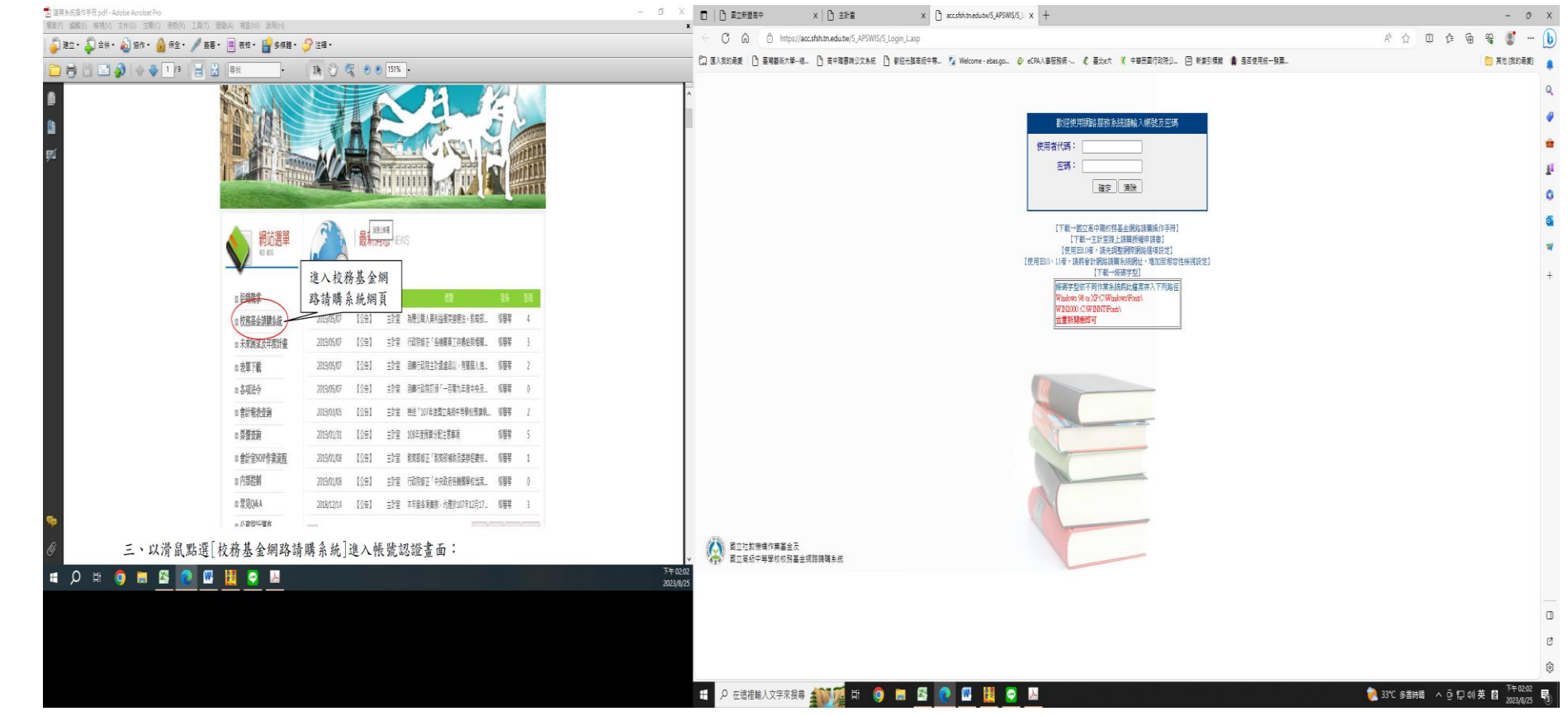

#### 進入校務基金網路請購系統網頁

三、以滑鼠點選[校務基金網路請購系統]進入帳號認證畫面:

四、帳號認證操作時於【帳號欄】鍵入使用者代碼,【密碼欄】鍵入使用者密碼,再以滑鼠點選[確定] 按鈕,若密碼正確則進入會計網路請購系統。

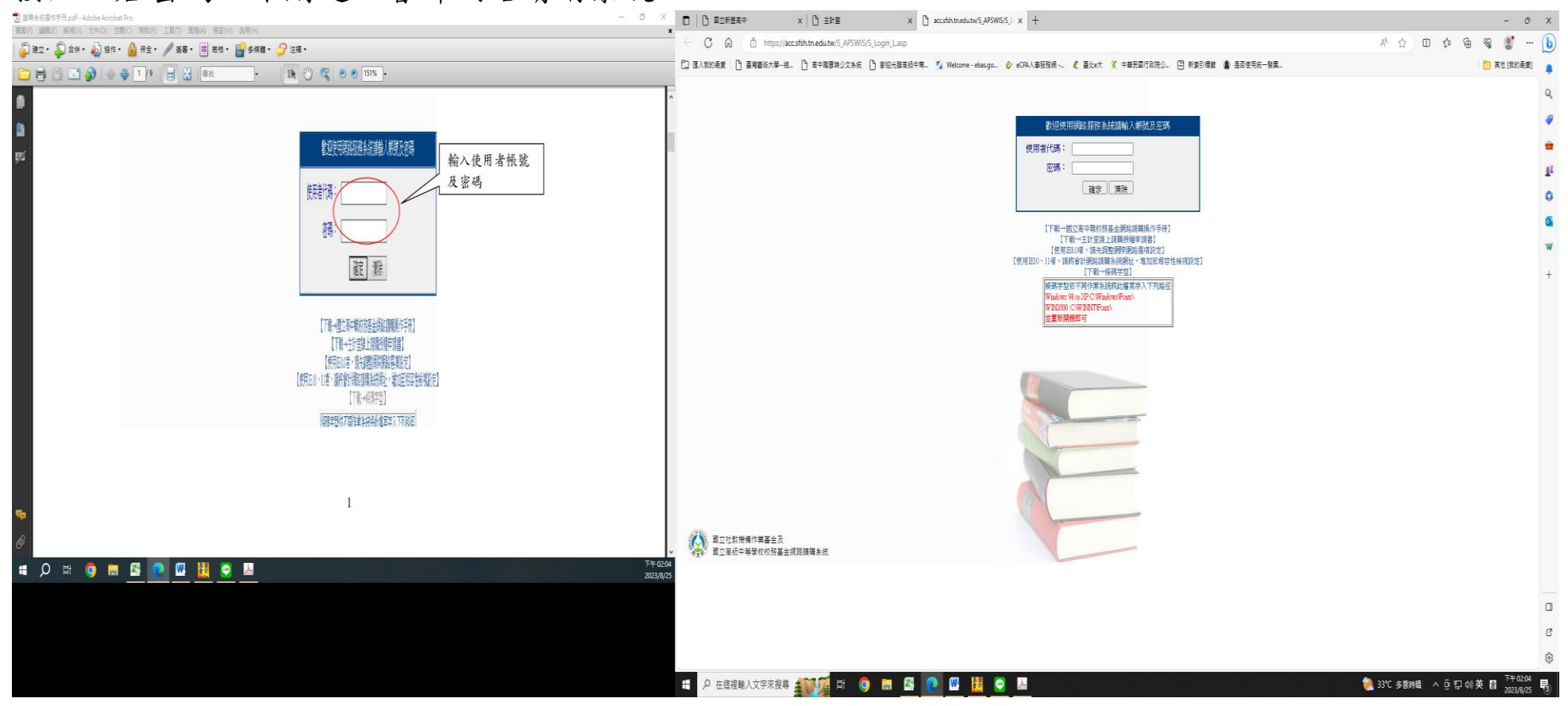

#### 附註: 密碼控管規則

- 一、 登入時需輸入驗證碼,以防止暴力破解。
- 二、 登入密碼輸入錯誤達 3 次,帳號自動停用 15 分鐘。
- 三、 密碼複雜度,密碼需含英文、符號及數字,密碼長度 8-10 碼,且帳號密碼 不可相同。
- 四、 密碼效期 90 天,使用者每 90 天強制更換密碼。
- 五、 更換密碼不可與前 3 次相同,一天限更換密碼一次。(建議備好4 組密碼輪替)
- 六、 使用者 180 天未登入(使用)系統,停用該帳號。

### 五、進入講購系統主畫面後, 可點選 [輔助項目服務]選項,進行修改密碼及參考系 統功能說明。

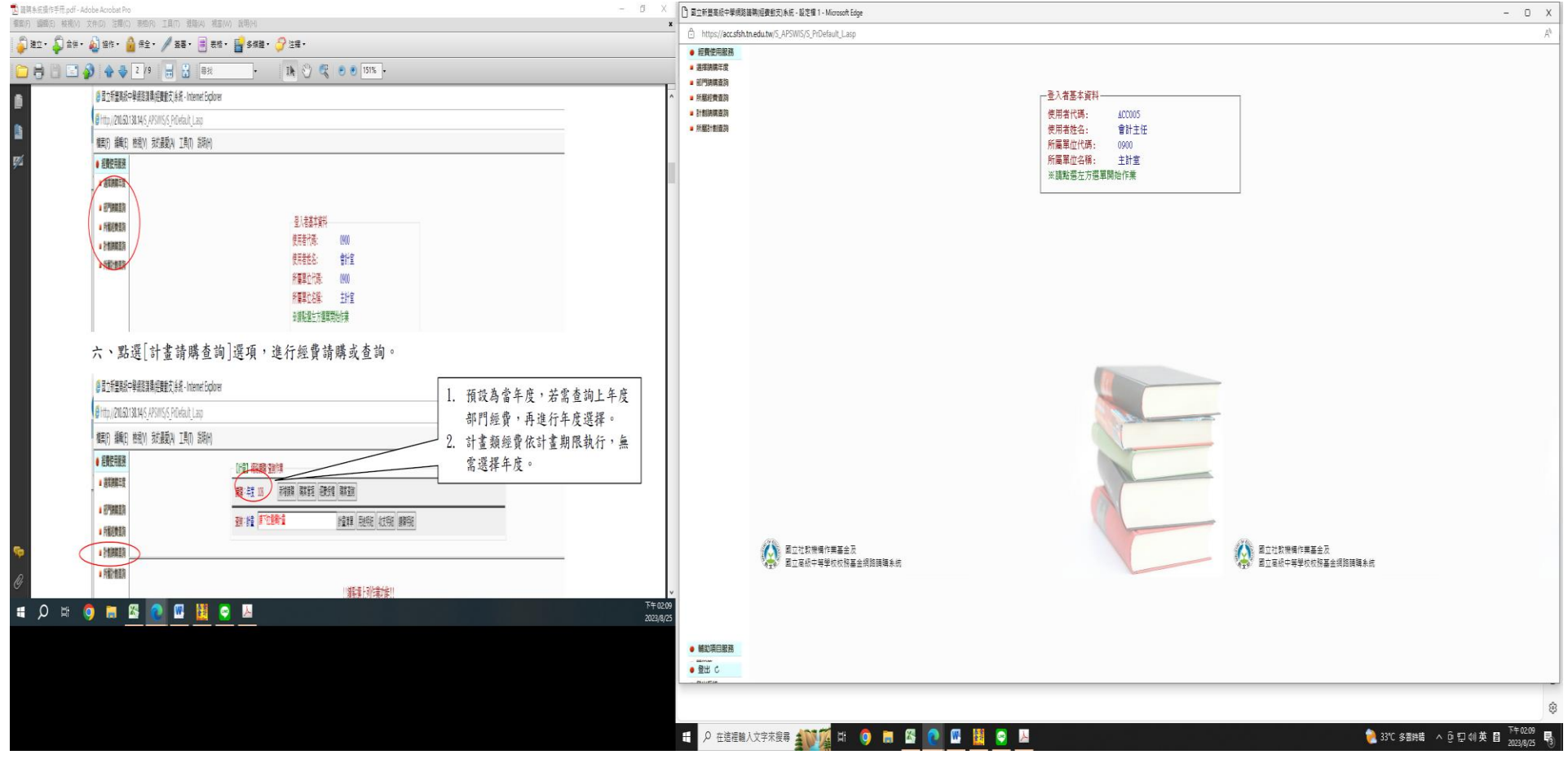

- 六、點選[計畫請購查詢]或 [部門請購查詢]選項,進行經費請購或查詢。
  - 1. 預設為當年度,若需查詢上年度部門經費,再進行年度選擇。
  - 2. 計畫類經費依計畫期限執行, 無需選擇年度。

七、進入請購:點選[新增請購],依請購金額或性質點選【新增-請購單】。

| ■ 国際新生活(中学用)の1 - Adobe Arobet Pro |                                          |                                                                                                    | 〇 ※ ( ) 国立新豊高信中學網路講講(經費動力)未成、報定欄 1 - Microsoft Edg   | - D X 1 合 新工作程序使中学规则编码(资金规则)本统 - 能变得 1 - Marcesh Edge - C |                                    |  |
|-----------------------------------|------------------------------------------|----------------------------------------------------------------------------------------------------|------------------------------------------------------|-----------------------------------------------------------|------------------------------------|--|
|                                   |                                          |                                                                                                    | https://acc.sfsh.tn.edu.tw/S_APSWIS/S_PrDefault_Lasp | C https://accafah.tn.edu.tn/S_APSWIS_5_P.Oefault_Lasp     |                                    |  |
|                                   |                                          |                                                                                                    | ● 授養使用服務                                             | (部門預證) 的結構兩/經验計第一                                         | -                                  |  |
|                                   |                                          |                                                                                                    | - 38740107+m<br>- 60門時時查測                            | 3888 : 年度 112 新田建築 新大賞理 经费法律 法费法律 经费分据 新太算的 法保险社          | 1                                  |  |
|                                   | Y.                                       |                                                                                                    | ↑ ● 所願迎教室内                                           | 董弊: 標準<br>112 ✓ 議下位還律預算<br>計畫演算 用途明備 就变明備 議用明備            | 4                                  |  |
|                                   | ↓ ● 国立新墨展示中单组装潢墨伊教道文并系,Internet Explorer |                                                                                                    | - 21 新聞社会 第二号                                        |                                                           | -                                  |  |
| 100                               | Shttp://21060.138.14/S AFSWIS/S PrDet    | 10 Jaco                                                                                                    |                                                      |                                                           |                                    |  |
|                                   | #국다 道율(R) #영(A) 음박로등(B) T                |                                                                                                    |                                                      | 【新增-請購單】<br>四 財動(先請後按)                                    |                                    |  |
|                                   | HAN BALL TONY SHEEN I                    | ni () (MAU)                                                                                                    | -                                                    | <ul> <li>財物(直映核師)</li> <li>致借申請</li> </ul>                |                                    |  |
|                                   | ● 程質使用服然                                 | 【計畫】 彩明 聖牌                                                                                                    |                                                      | □ 其他(整瞭・印想清冊)<br>下一+ □□=                                  |                                    |  |
|                                   | 1 医探测器车段                                 |                                                                                                    |                                                      |                                                           |                                    |  |
|                                   | # 亚門時間重調                                 |                                                                                                    |                                                      |                                                           |                                    |  |
|                                   | · 58/883                                 | · 11 (1998) · 12 (1998) · 12 |                                                      |                                                           |                                    |  |
|                                   | · Selatas                                | $\sim$                                                                                                    |                                                      |                                                           |                                    |  |
|                                   | · S EDMARN                               | A set of second                                                                                                    | -                                                    |                                                           |                                    |  |
|                                   | · HEFERN                                 | [新祥-張親軍]                                                                                                    |                                                      |                                                           |                                    |  |
|                                   |                                          | 日期物(先線後期)                                                                                                    |                                                      |                                                           |                                    |  |
|                                   |                                          | ☑ 献物(直接线键)                                                                                                    |                                                      |                                                           |                                    |  |
|                                   |                                          |                                                                                                    |                                                      |                                                           |                                    |  |
|                                   |                                          | □其比較な、印度時代                                                                                                    |                                                      |                                                           |                                    |  |
|                                   |                                          | T                                                                                                    |                                                      |                                                           |                                    |  |
|                                   |                                          | 1.9 53                                                                                                    |                                                      |                                                           |                                    |  |
|                                   |                                          |                                                                                                    |                                                      |                                                           |                                    |  |
| G                                 |                                          |                                                                                                    | ×.                                                   |                                                           |                                    |  |
| ∎ ,Q ¤⊧                           | 🧿 🚍 🖾 🙋 🖾                                |                                                                                                    | 下午 02:29<br>2023/8/25                                |                                                           |                                    |  |
|                                   |                                          |                                                                                                    | A MATERIA CONTRACTOR                                 |                                                           |                                    |  |
|                                   |                                          |                                                                                                    | · 發出 C 《公司 四五社取機場作賞基金及                               |                                                           |                                    |  |
|                                   |                                          |                                                                                                    |                                                      |                                                           |                                    |  |
|                                   |                                          |                                                                                                    | 夏至.4/4 芋乾 344   3 中文(台町) 插入                          |                                                           | 🛄 10 🕼 a 🝵 100% 🗇 🛛 🔶              |  |
|                                   |                                          |                                                                                                    | ○ 在這禮輸人文字來搜尋 ▲ W 藻 日                                 | 9 = <u>8 0 W W 9 / </u>                                   | 33°C 多雲時間 へ 豆 口 00 英 目 2023/8/25 号 |  |

- (一)請購單分類(務必填選正確)
  - :1. 財物(先請後核)--採購金額 15 萬元以下者,請購單須經校長或授權人員核准,始得 辦理後續採購。採購金額 15 萬元以上之招標案,請於決標後填具請購單。
- 2. 財物(直接核銷)-- 水電費、電話費、公勞健保…等各項應付費用。
- 3. 預借申請---目前本校預借經費採紙本作業,請逕洽主計室。
- 4. 其他(差旅及印領清冊)-出差旅費、薪資、鐘點費(研習講師鐘點費請以先請後核辦理)
   及其他以印領清冊方式支領之經費。出差旅費需另填出差旅費報告表(新豐高中網頁/雲端
   差勤系統)

- (二)[用途說明]、[經費編輯]、[品名編輯]、[受款人編輯]
  - 1. 輸入請購用途(詳述)
  - 2. 以滑鼠點選購之計畫編號
  - 3. 以滑鼠點選購之經費用途
  - 4. 輸入請購金額(需與各項明細加總一致)
  - 5. 採購項目逐項輸入品名、單位、數量及總價
  - 6. 直接銷需點選編輯受款人

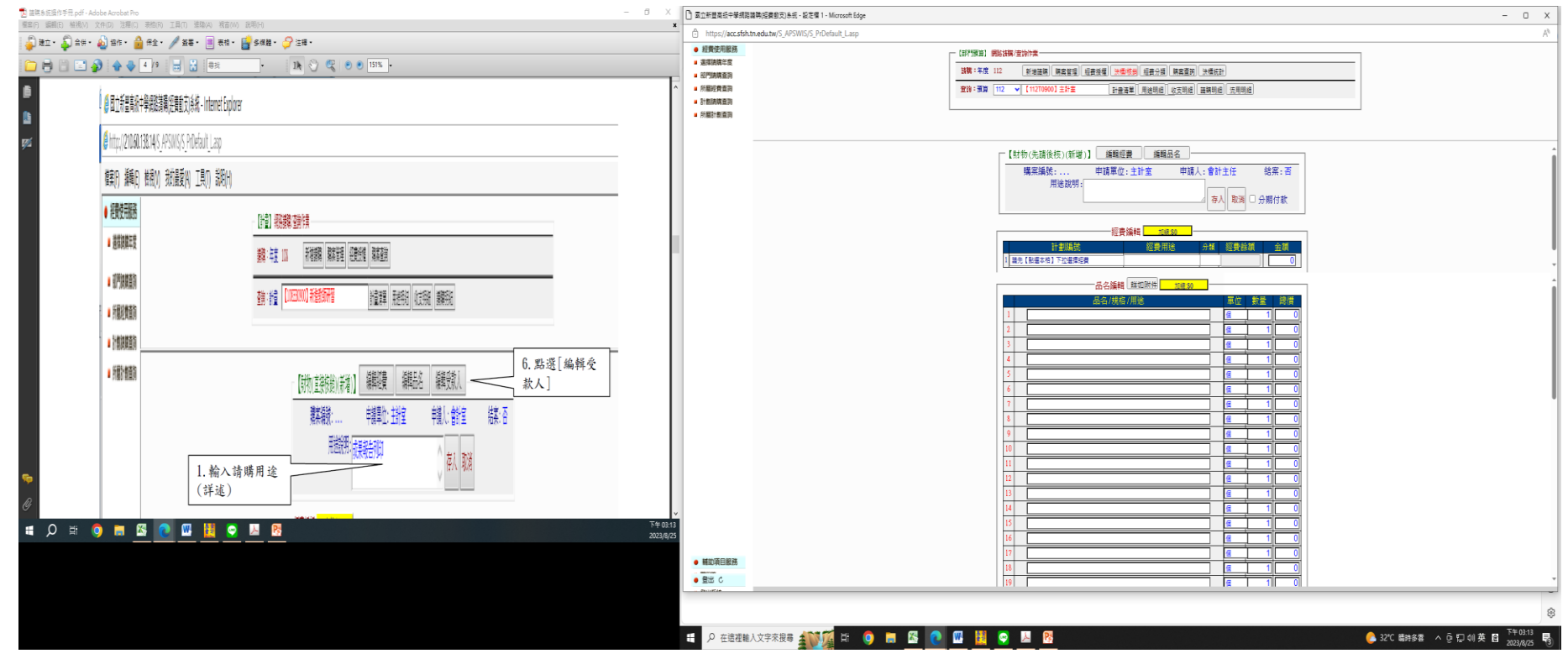

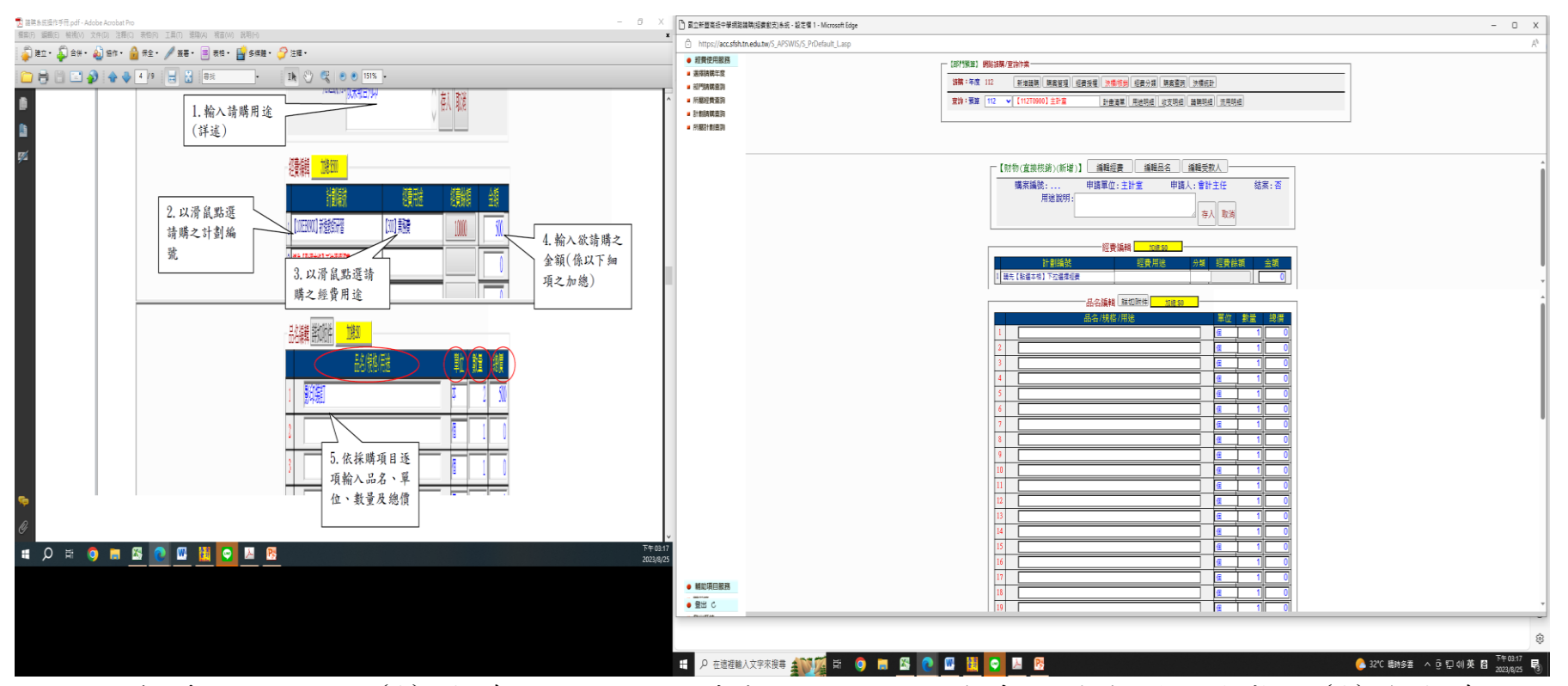

- 註:編輯受款人說明-(1)1萬元以下之採購直接領取零用金者,請勾選已代墊。(2)逾1萬元之 請購,請填入廠商統一編號及名稱,若為之前交易過且系統已建置之廠商,可使用[查受款人] 功能選擇受款人。
- (三)儲存

所有資料編輯完成後按[存入]

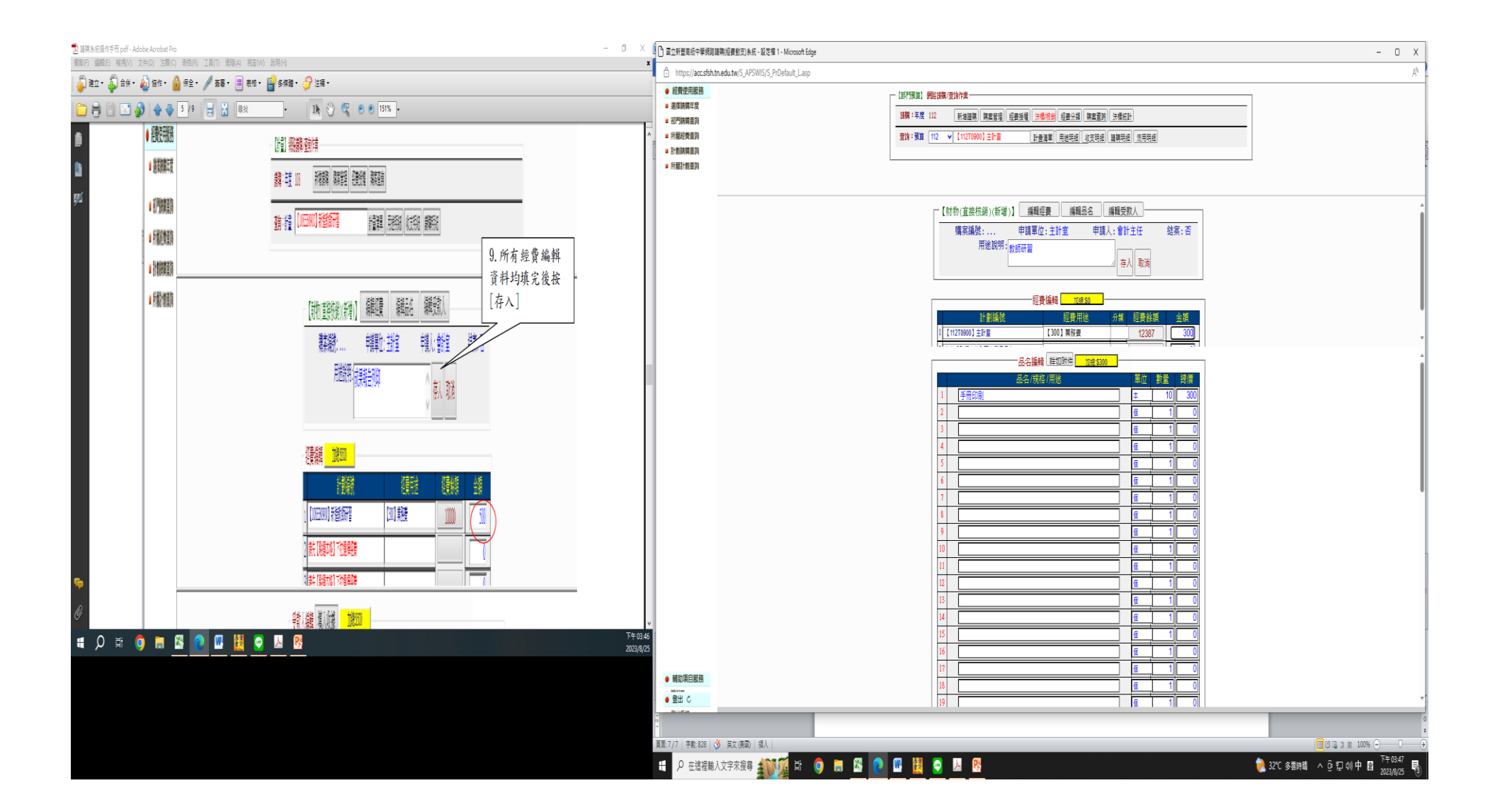

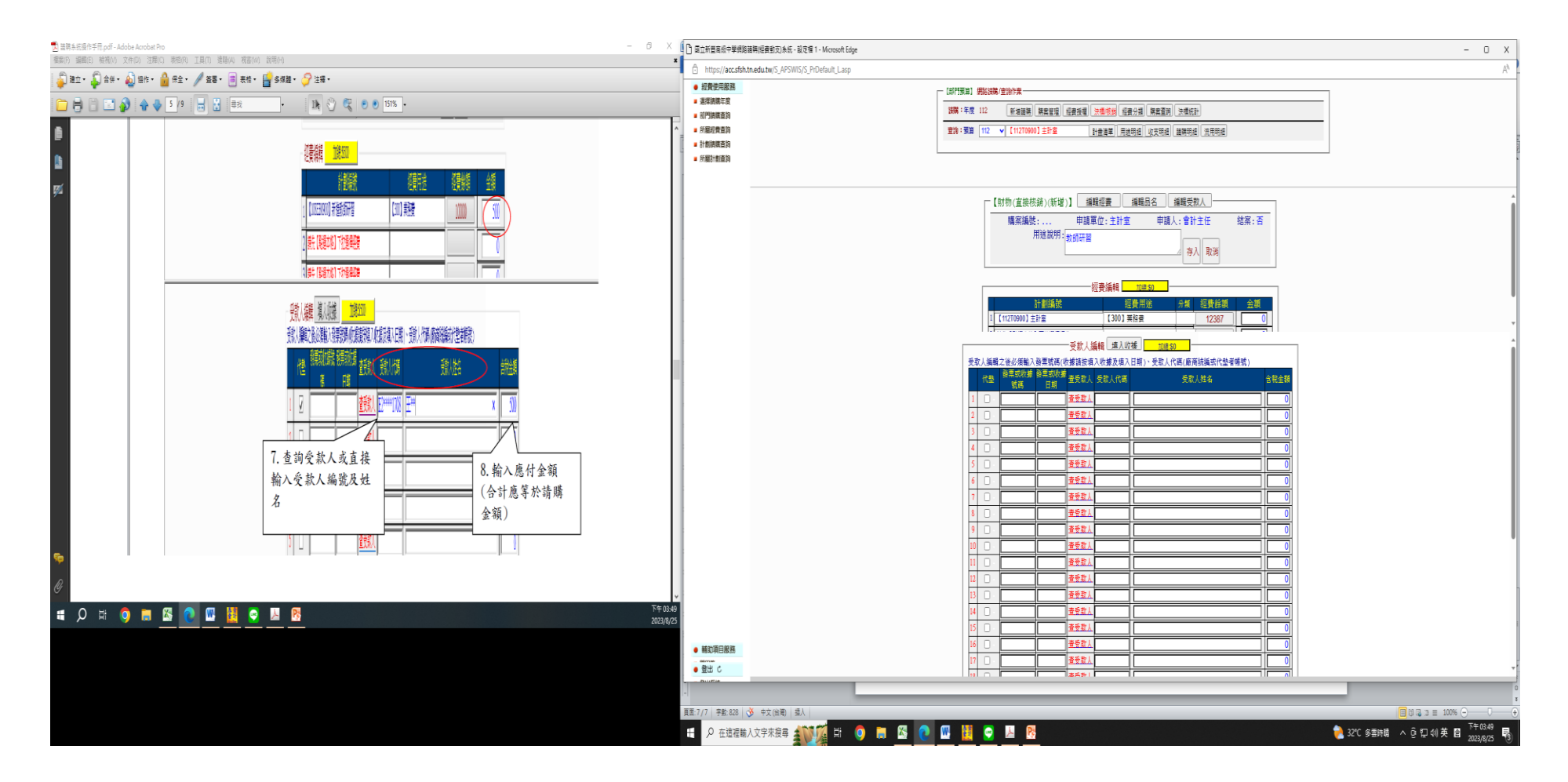

(四);列印

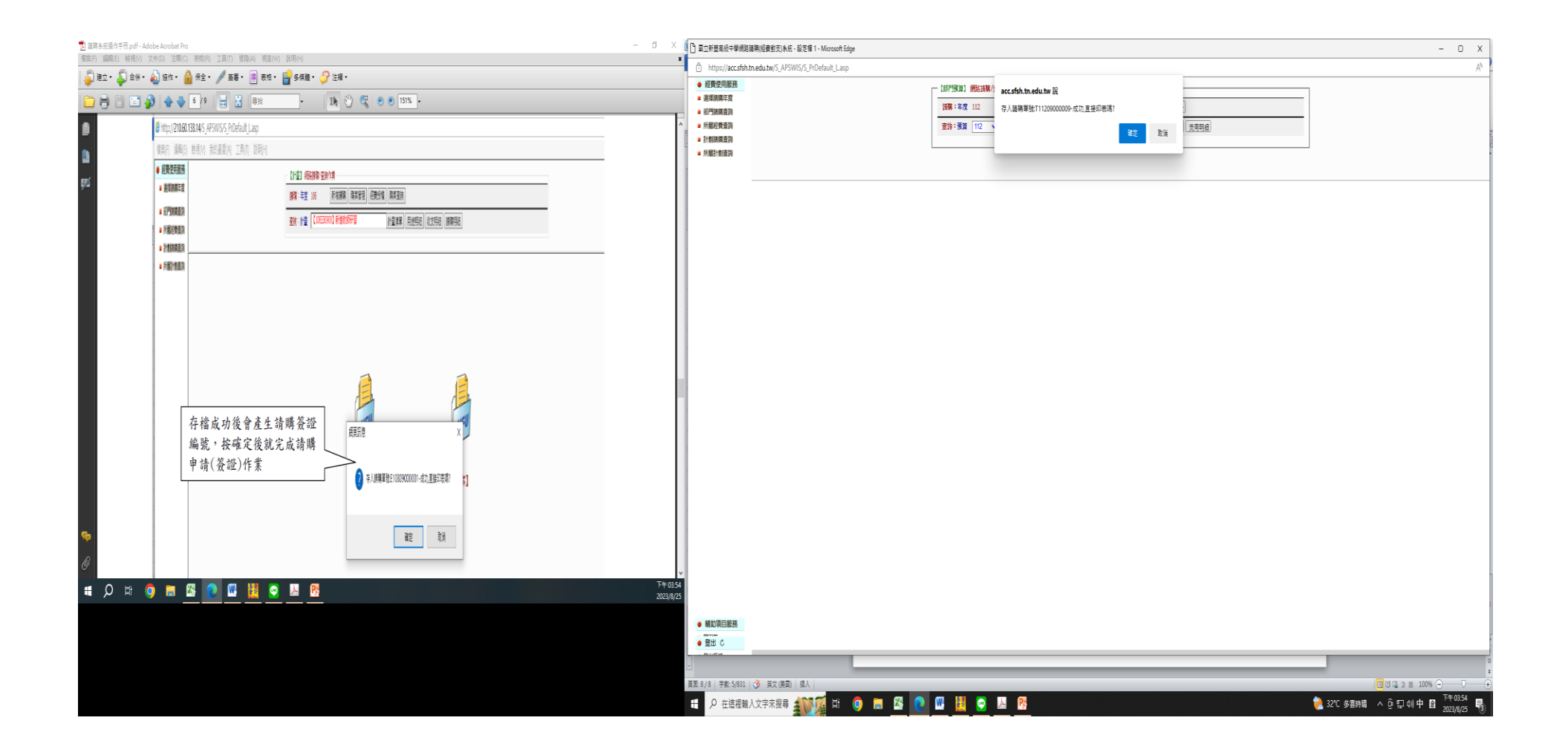

### 八、購案管理畫面範例

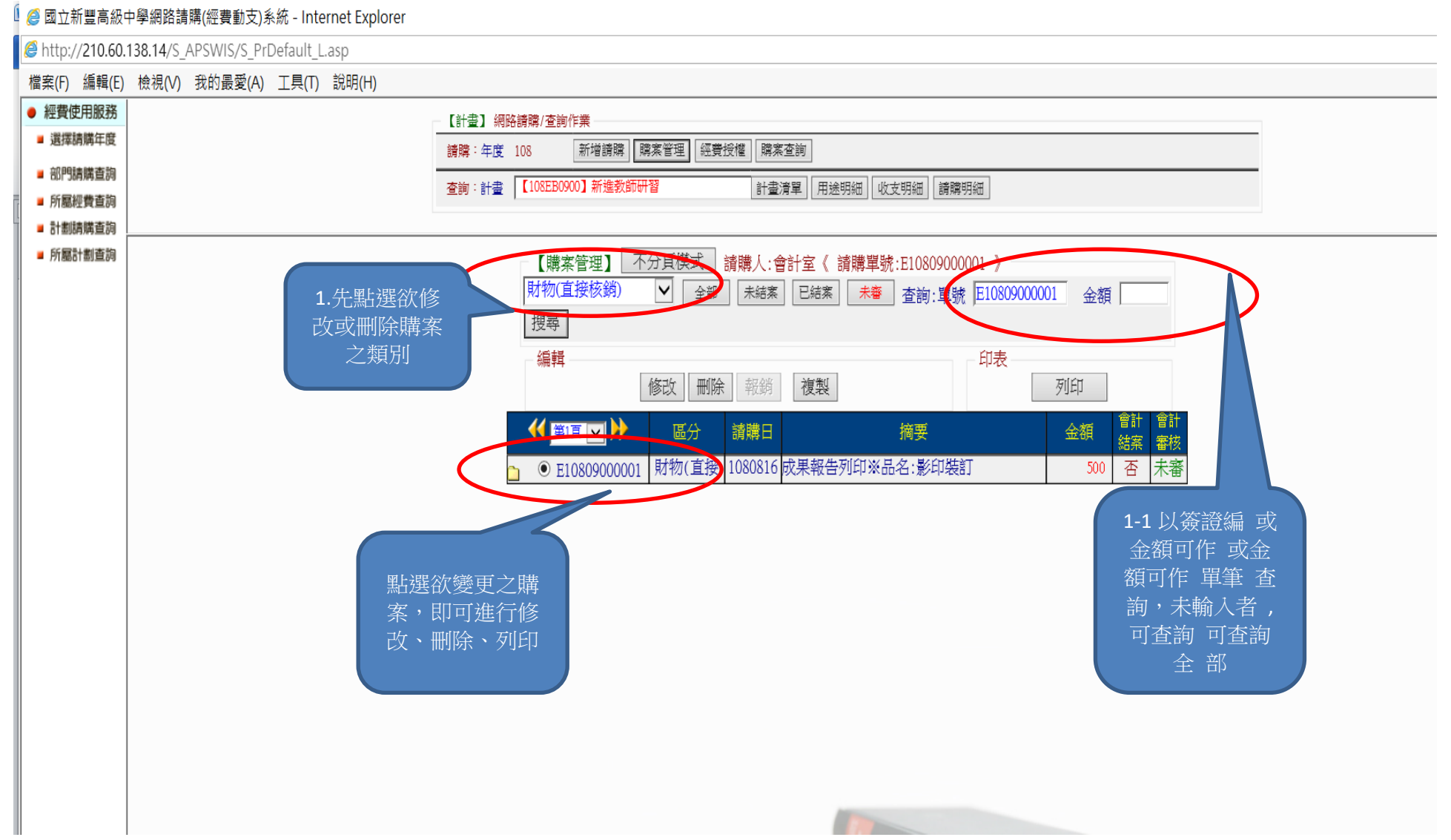

## 九、經費授權畫面範例

#### 🛿 🥔 國立新豐高級中學網路請購(經費動支)系統 - Internet Explorer

http://210.60.138.14/S\_APSWIS/S\_PrDefault\_L.asp

#### 檔案(F) 編輯(E) 檢視(V) 我的最愛(A) 工具(T) 說明(H)

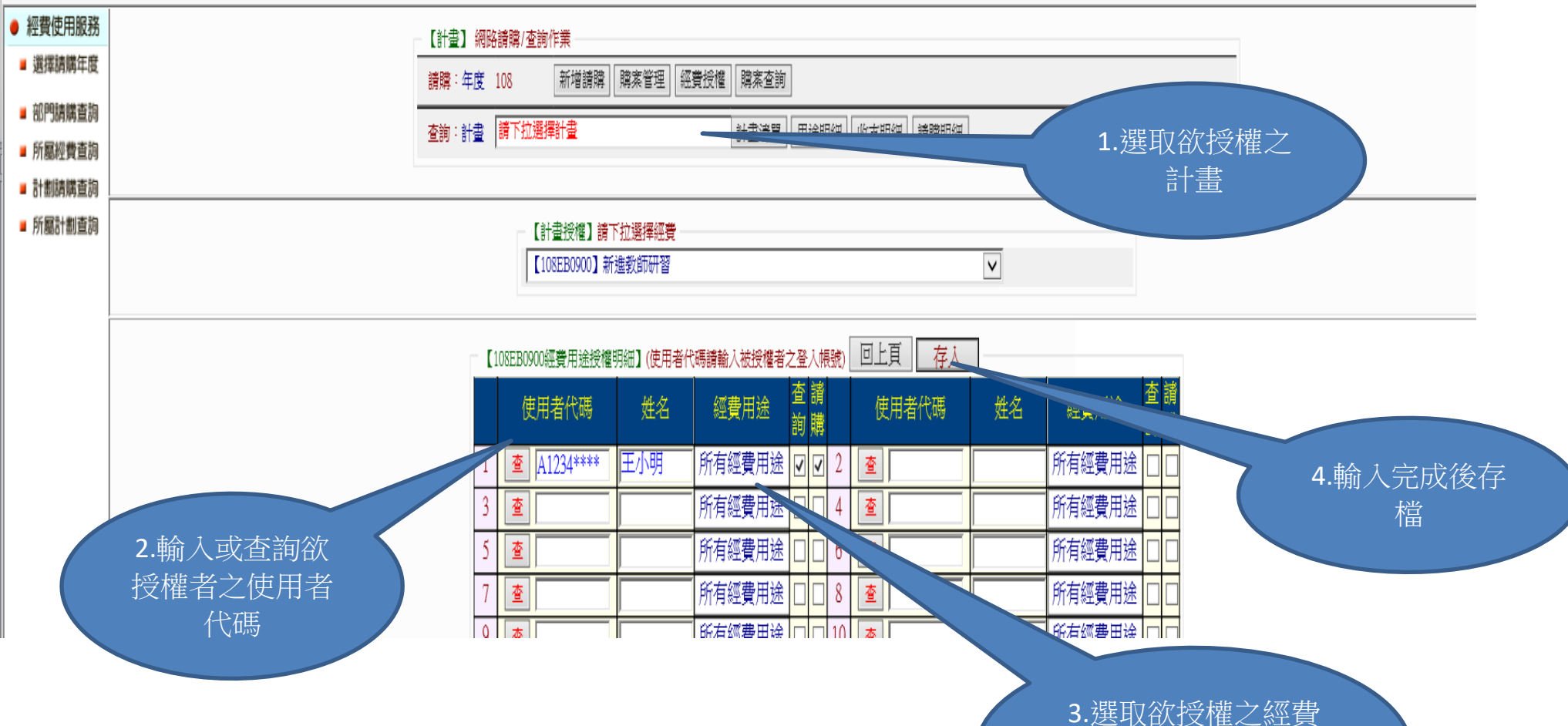

用途, 勿選查詢或請購 功能

### 十、購案查詢畫面範例

1、設定查詢

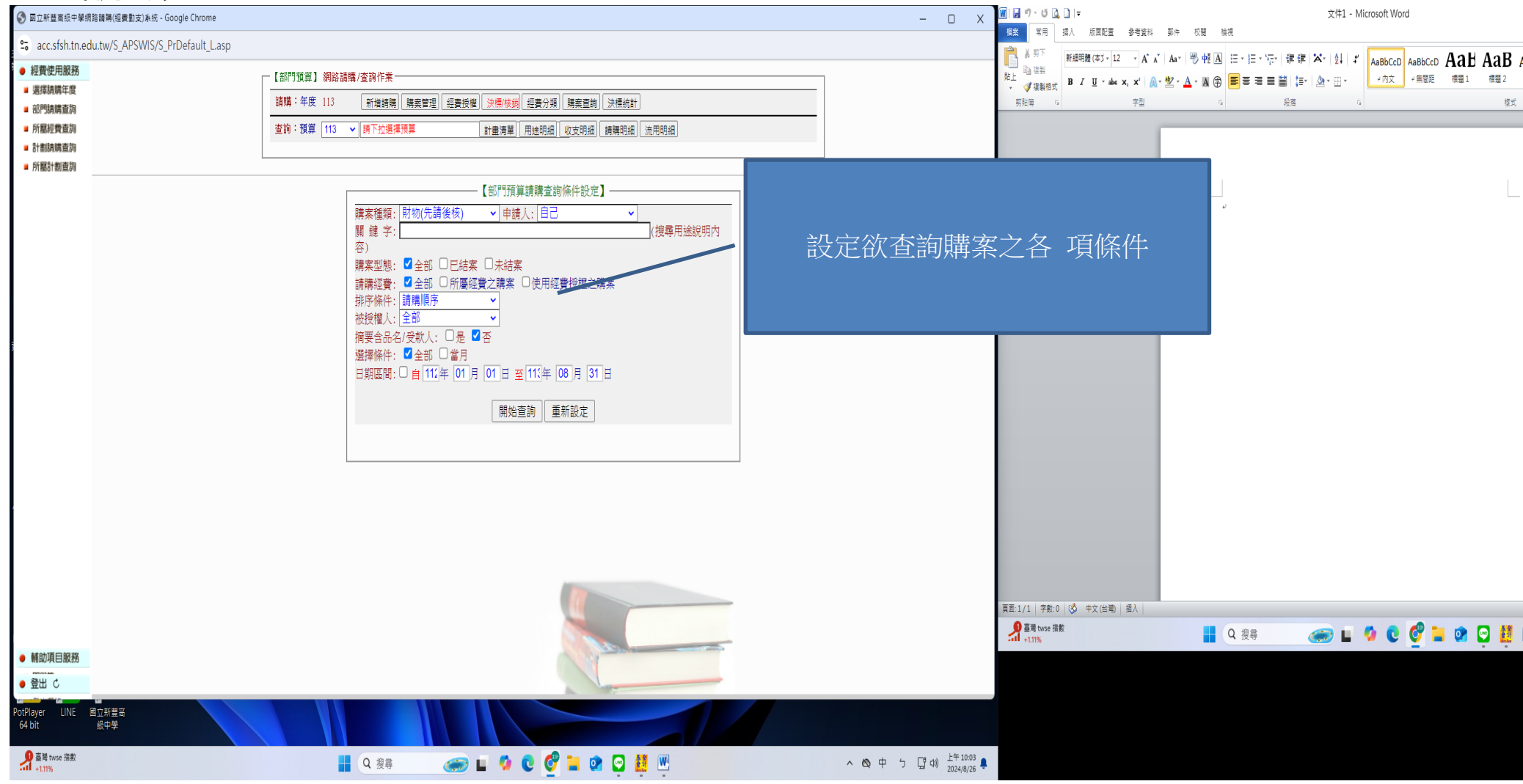

#### 2.查詣結果

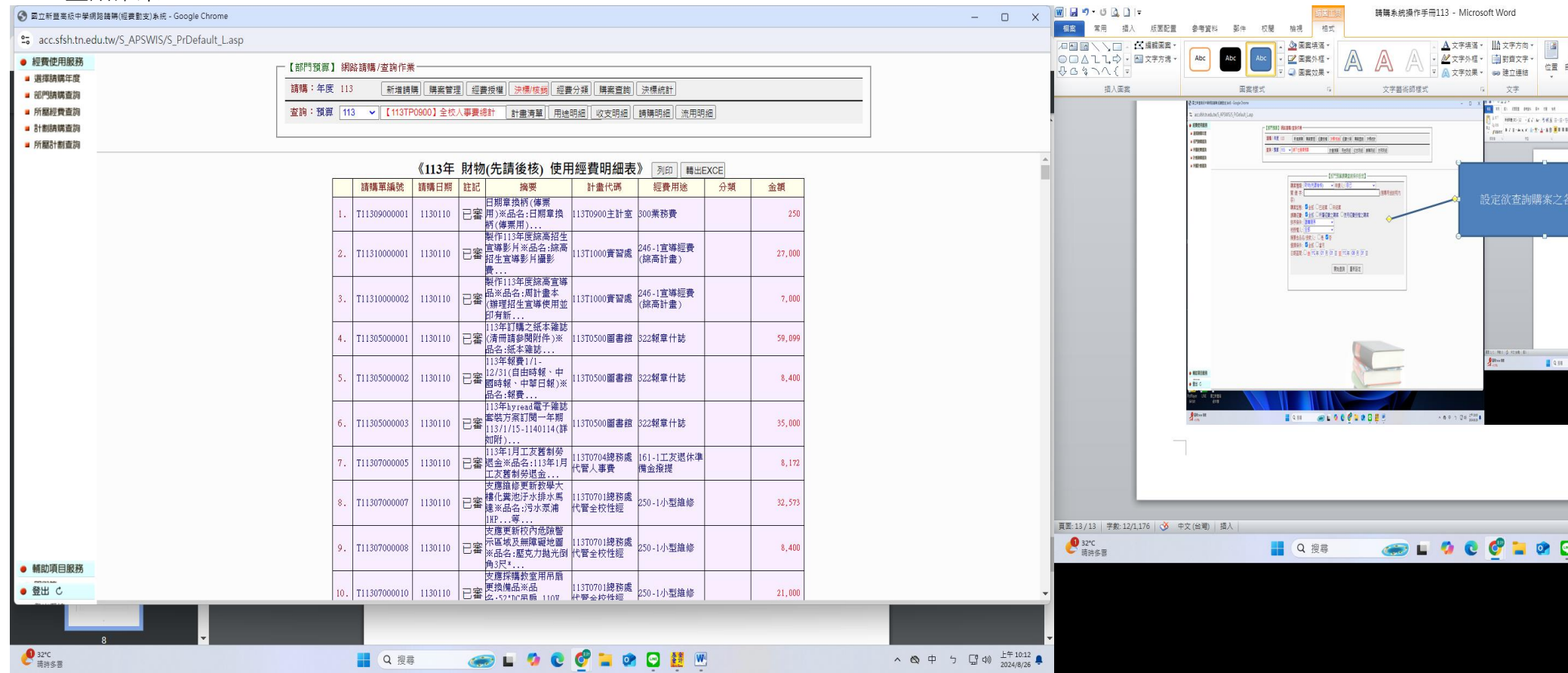

### 十一、查詢經費收支情形

1. 點選收支明細

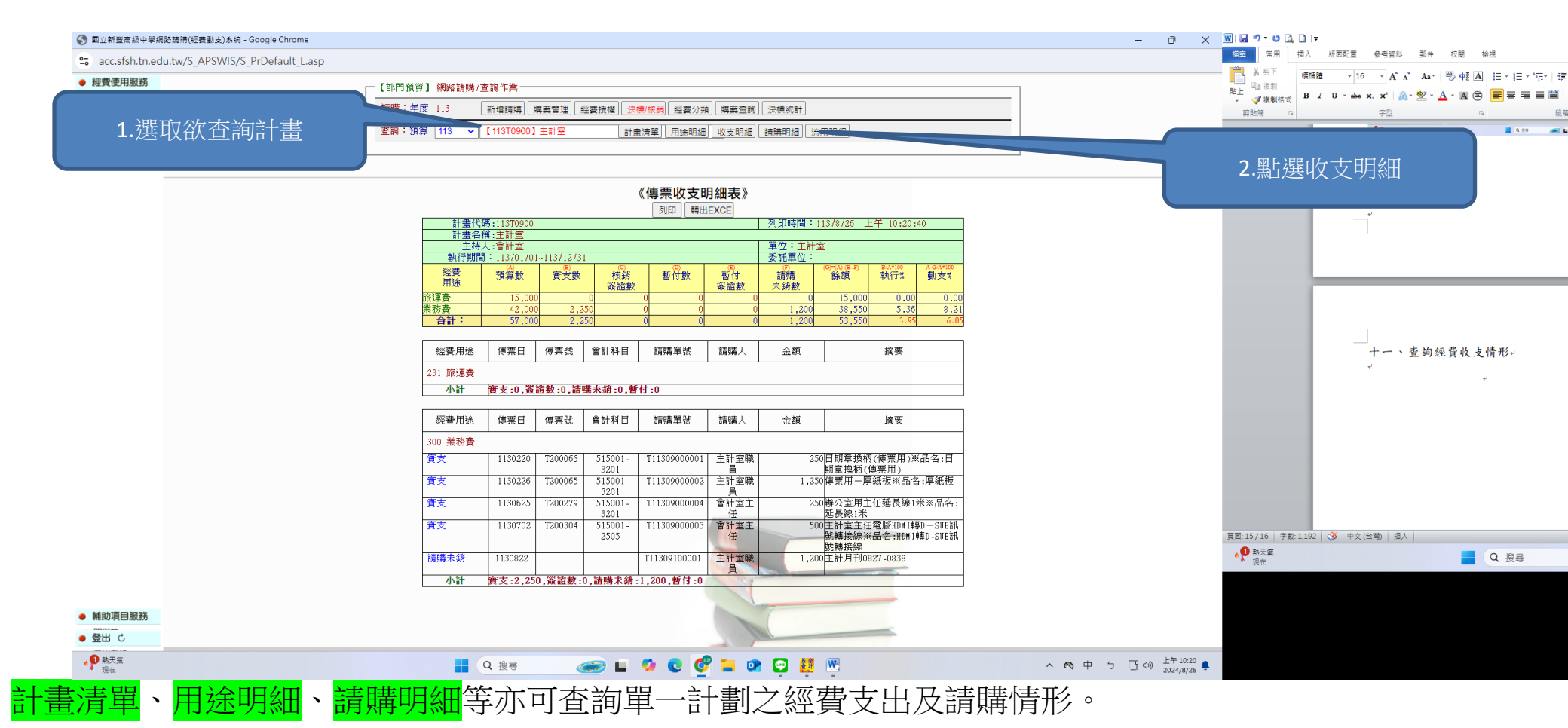